# Risoluzione dei problemi di elevata disponibilità di Firepower Threat Defense

# Sommario

| Introduzione                                                                                                    |
|----------------------------------------------------------------------------------------------------|
| Prerequisiti                                                                                                    |
| Requisiti                                                                                                    |
| Componenti usati                                                                                                    |
| Premesse                                                                                                    |
| Opzioni di progettazione                                                                                                    |
| Terminologia HA                                                                                                    |
| Stati HA                                                                                                    |
| Diagramma di flusso dello stato HA                                                                                                    |
| Verifica interfaccia utente                                                                                                    |
| FTD HA gestito Firepower Management Center                                                                                                    |
| FTD FDM gestito HA                                                                                                    |
| ASA HA gestita da ASDM                                                                                                    |
| Firepower Chassis Manager per 4100/9300 con FTD/ASA HA                                                                                                    |
| Verifica della CLI                                                                                                    |
| Risoluzione dei problemi                                                                                                    |
| Scenari                                                                                                    |
| Errore di APP-SYNC                                                                                                    |
| Il nodo in standby non riesce ad accedere a HA con "Errore di sincronizzazione dell'app CD in<br>Applicazione configurazione app non riuscita"                                      |
| Il nodo in standby non riesce a unirsi a HA con "progressione stato HA non riuscita a causa<br>del timeout di SINCRONIZZAZIONE APP"                                                 |
| Il nodo in standby non riesce a unirsi a HA con "Errore di sincronizzazione dell'app su CD<br>Impossibile applicare la configurazione del provider di servizi condivisi in standby" |
| Controllo stato non riuscito                                                                                                    |
| Spegnimento o errore del disco                                                                                                    |
| Il motore di rilevamento (istanza SNORT) è inattivo                                                                                                    |
| Il Dispositivo Mostra Un Utilizzo Elevato Del Disco                                                                                                    |
| Errore della scheda di servizio                                                                                                    |
| Errore heartbeat MIO                                                                                                    |
| Informazioni correlate                                                                                                    |

# Introduzione

Questo documento descrive il funzionamento, la verifica e le procedure di risoluzione dei problemi per High Availability (HA) su Firepower Threat Defense (FTD).

# Prerequisiti

## Requisiti

Cisco raccomanda la conoscenza dei seguenti argomenti:

- Piattaforme FTD e ASA
- Acquisizione di pacchetti su appliance FTD

Si consiglia vivamente di leggere la guida alla configurazione di Firepower <u>Configure FTD High</u> <u>Availability on Firepower Appliance</u> per una migliore comprensione dei concetti descritti in questo documento.

### Componenti usati

Le informazioni fornite in questo documento si basano sulle seguenti versioni software e hardware:

- Cisco FTD
- Cisco Firepower Management Center (FMC)

Le informazioni discusse in questo documento fanno riferimento a dispositivi usati in uno specifico ambiente di emulazione. Su tutti i dispositivi menzionati nel documento la configurazione è stata ripristinata ai valori predefiniti. Se la rete è operativa, valutare attentamente eventuali conseguenze derivanti dall'uso dei comandi.

# Premesse

Le informazioni e gli esempi si basano sul FTD, ma la maggior parte dei concetti sono applicabili completamente anche alle appliance ASA (Adaptive Security Appliance).

Un FTD supporta due modalità di gestione principali:

- Off-box tramite FMC (gestione remota)
- On-box tramite Firepower Device Manager (FDM), nota anche come gestione locale

Nota: FTD gestito tramite FDM può essere aggiunto in High Availability dal codice versione Firepower v6.3.0 in poi.

## Opzioni di progettazione

Dal punto di vista della progettazione dell'FTD, è possibile collegarlo direttamente, come mostrato nella seguente immagine:

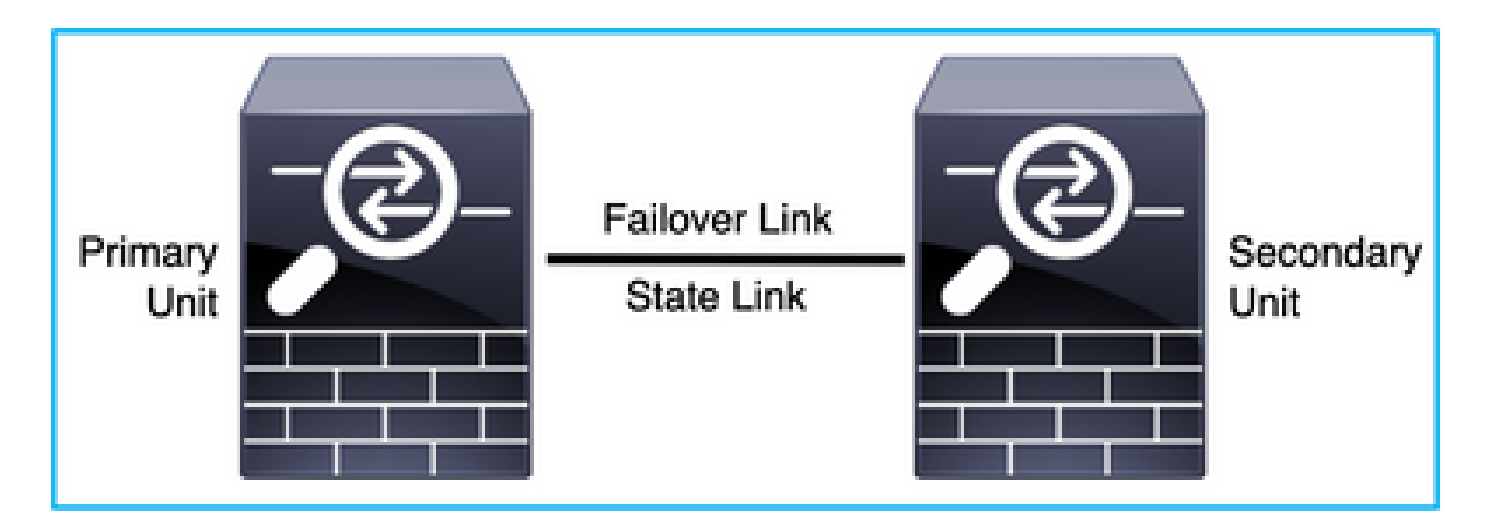

Oppure, è possibile collegarlo tramite lo switch di layer 2 (L2), come mostrato nell'immagine:

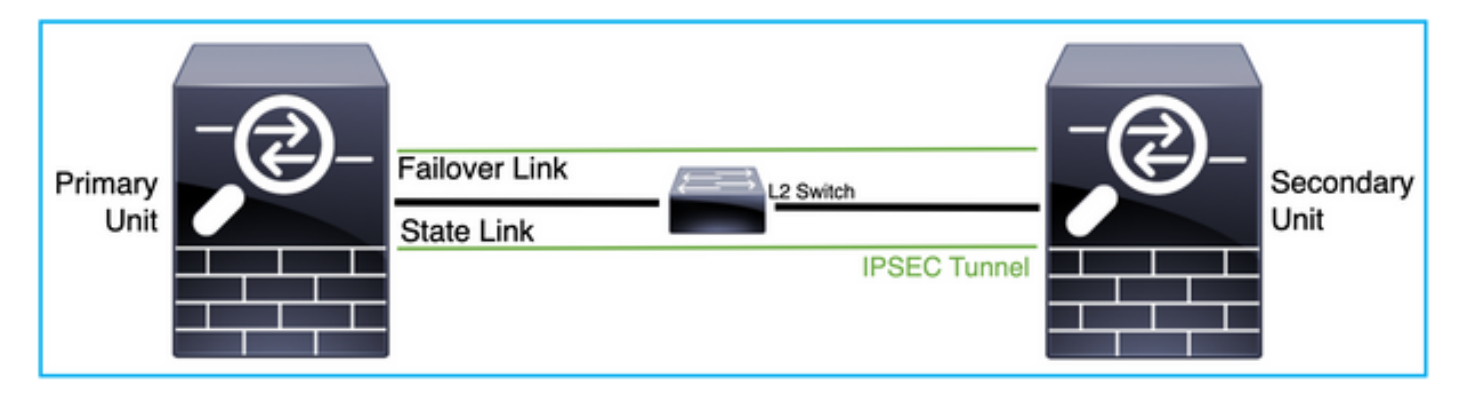

## Terminologia HA

| Active          | L'appliance ASA attiva riceve tutti i flussi di traffico e filtra tutto il traffico di<br>rete. Le modifiche alla configurazione vengono apportate sull'appliance<br>ASA attiva.                                                                                                    |
|-----------------|----------------------------------------------------------------------------------------------------|
| Collegamento HA | Le due unità di una coppia di failover comunicano costantemente tramite<br>un collegamento di failover per determinare lo stato operativo di ogni<br>unità e sincronizzare le modifiche alla configurazione. Le informazioni<br>condivise tramite il collegamento sono:<br>• Lo stato dell'unità (attivo o standby)<br>• Messaggi Hello (keep-alive)<br>• Stato collegamento di rete<br>• Scambio di indirizzi MAC<br>• Replica e sincronizzazione della configurazione |
| Primario        | Si tratta dell'unità generalmente configurata per prima quando si crea un<br>HA. Il significato di ciò è che se entrambi i dispositivi di un'appliance ASA<br>hanno uno stesso istante, il dispositivo primario assume il ruolo attivo.                                                                                                    |

| Secondaria         | Si tratta dell'unità generalmente configurata per seconda quando si crea<br>un HA. Il significato di ciò è che, se entrambi i dispositivi di un'appliance<br>ASA hanno lo stesso messaggio, il dispositivo secondario assume il<br>ruolo di standby.                                                                                                    |
|--------------------|----------------------------------------------------------------------------------------------------|
| Standby            | L'ASA in standby non gestisce alcun traffico in tempo reale, sincronizza<br>le connessioni e la configurazione dal dispositivo attivo e svolge il ruolo<br>attivo in caso di failover.                                                                                                    |
| Collegamento stato | L'unità attiva utilizza il collegamento di stato per passare le informazioni<br>sullo stato della connessione al dispositivo di standby. Pertanto, l'unità di<br>standby può mantenere alcuni tipi di connessione e non influisce<br>sull'utente. Queste informazioni consentono all'unità in standby di<br>mantenere le connessioni esistenti quando si verifica un failover. NB:<br>quando si utilizza lo stesso collegamento per il failover e il failover con<br>conservazione dello stato, le interfacce vengono mantenute al meglio.<br>Tuttavia, se si dispone di una configurazione di grandi dimensioni e di<br>una rete a traffico elevato, è necessario prendere in considerazione<br>un'interfaccia dedicata per il collegamento di stato e il collegamento di<br>failover. È consigliabile che la larghezza di banda del collegamento di<br>failover con stato corrisponda alla larghezza di banda più grande delle<br>interfacce dati nel dispositivo. |

## Stati HA

| Active                        | Il dispositivo attualmente gestisce il traffico in tempo reale sulla rete e<br>tutte le modifiche di configurazione che è necessario apportare devono<br>essere eseguite su questo dispositivo. |
|-------------------------------|----------------------------------------------------------------------------------------------------|
| Sincronizzazione app          | Il dispositivo in questo stato sincronizza la configurazione dal dispositivo<br>attivo.                                                                                                    |
| Sincronizzazione in<br>blocco | Il dispositivo in questo stato sincronizza la configurazione dal dispositivo attivo.                                                                                                    |
| Disabled                      | Il failover sull'unità è stato disabilitato (comando: nessun failover).                                                                                                    |
| Negoziazione                  | Il dispositivo controlla la disponibilità del dispositivo attivo e assume il<br>ruolo attivo se il dispositivo attivo non risulta pronto per lo standby.                                        |

| Pronto per lo standby              | Il dispositivo attualmente non gestisce il traffico ma assume il ruolo attivo<br>se il dispositivo attivo presenta problemi di controllo dello stato. |
|------------------------------------|----------------------------------------------------------------------------------------------------|
| Configurazione<br>sincronizzazione | La configurazione viene replicata dal dispositivo attivo al dispositivo di standby.                                                                   |
| Standby a freddo                   | Il dispositivo assume il controllo come attivo al failover, ma non replica gli<br>eventi di connessione.                                              |

## Diagramma di flusso dello stato HA

Principale (senza peer connesso):

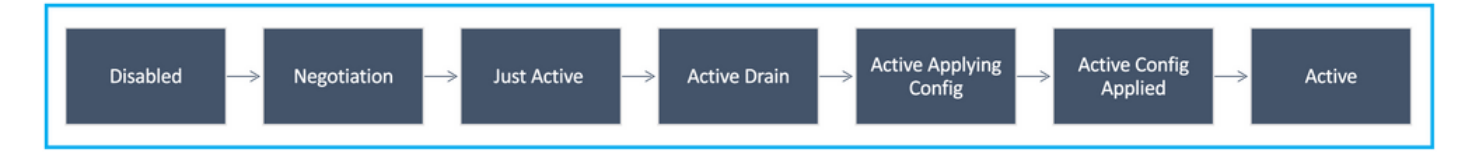

Secondario (con un peer connesso attivo):

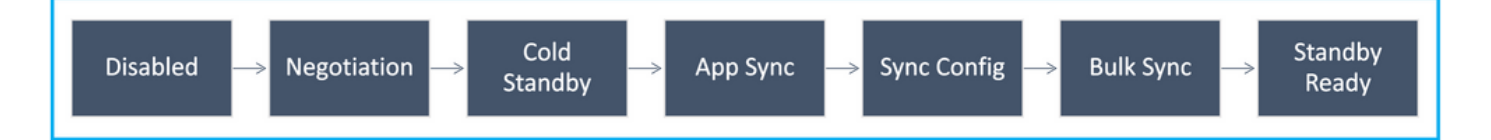

# Verifica interfaccia utente

FTD HA gestito Firepower Management Center

Lo stato HA FTD può essere controllato dall'interfaccia utente di FMC quando si passa a Device > Device Management, come mostrato nell'immagine seguente:

| View By:    | Group                                                    |                              |               |                           |          | D                     | eployment History |
|-------------|----------------------------------------------------------|------------------------------|---------------|---------------------------|----------|-----------------------|-------------------|
| All (2)     | Error (0)     Warning (0)     Offline (0)                | Normal (2)     Deployment Pe | nding (0) 🔹 U | Jpgrade (0) • Snort 3 (2) |          | Q Search Devic        | e Add •           |
| Collaose Al |                                                          |                              |               |                           |          |                       |                   |
| □ N         | ame                                                      | Model                        | Version       | Chassis                   | Licenses | Access Control Policy |                   |
| 0 ×         | Ungrouped (1)                                            |                              |               |                           |          |                       |                   |
| 0           | High Availability                                        |                              |               |                           |          |                       | /:                |
|             | FTD01(Primary, Active) Snort 3<br>10.197.224.69 - Routed | FTDv for VMware              | 7.0.0         | N/A                       | Base     | Base                  | i                 |
|             | 5 FTD02(Secondary, Standby) Snort 3                      | FTDy for VMware              | 7.0.0         | N/A                       | Base     | Base                  | :                 |

## FTD FDM gestito HA

## Pagina Panoramica di FDM principale:

| CISCO. Firepower Device Manager | Monitoring Policies               | Device: FTD01                                                      |                | (). (ii) (ii) (ii) (iii) (iii) |
|---------------------------------|-----------------------------------|--------------------------------------------------------------------|----------------|----------------------------------------------------------------------------------------------------|
| Model<br>Cisco                  | Firepower Threat Defense for VMwa | Software VDB Intrusion Rule Update<br>7.0.0-46 338.0 20210203-2335 | Cloud Services | High Availability<br>Primary Device: Active 🖉 Peer: Standby                                                                                                    |
|                                 |                                   | 001                                                                |                | linternet                                                                                                    |
|                                 | -                                 | isco Firepower Threat Defense for VMware 🔘                         | NOW            | E UNS Server                                                                                                    |
|                                 | C Inside Network                  |                                                                    |                | Winay O http: Server                                                                                                    |
|                                 |                                   | are                                                                |                |                                                                                                    |

Pagina Panoramica di FDM secondario:

|        | יד 🕕                     | is device is part of a high avai | lability (HA) pair and<br>To make any | is currently in standby star<br>changes, please log into | te. With few exception the active unit. Learn M | is, you cannot edit the configuration for this device.<br>More (3 |
|--------|--------------------------|----------------------------------|---------------------------------------|----------------------------------------------------------|-------------------------------------------------|-------------------------------------------------------------------|
| cisco. | Firepower Device Manager | Monitoring Policies              | i≣≣<br>Objects                        | Device: FTD01                                            |                                                 | (D) (D) (D) (D) (D) (D) (D) (D) (D) (D)                           |
|        | Model<br>Cisco Firepower | Threat Defense for VMwa          | Software VDB<br>7.0.0-46 338.0        | Intrusion Rule Update<br>20210203-2335                   | Cloud Services                                  | High Availability<br>Secondary Device: Standby 🔅 Peer: Active     |
|        |                          |                                  |                                       | _                                                        |                                                 |                                                                   |
|        |                          | 0                                | sco Firepower Threat D                | 0/1<br>Defense for VMware                                | 1                                               | Ch/S Server                                                       |
|        |                          | C Inside Network                 | 0/                                    |                                                          |                                                 | ISP/WAN/Gateway                                                   |
|        |                          |                                  |                                       |                                                          | CONSOLE                                         | diff: Amart Linesse                                               |
|        |                          |                                  |                                       |                                                          |                                                 |                                                                   |

ASA HA gestita da ASDM

Home page ASDM sull'appliance ASA principale:

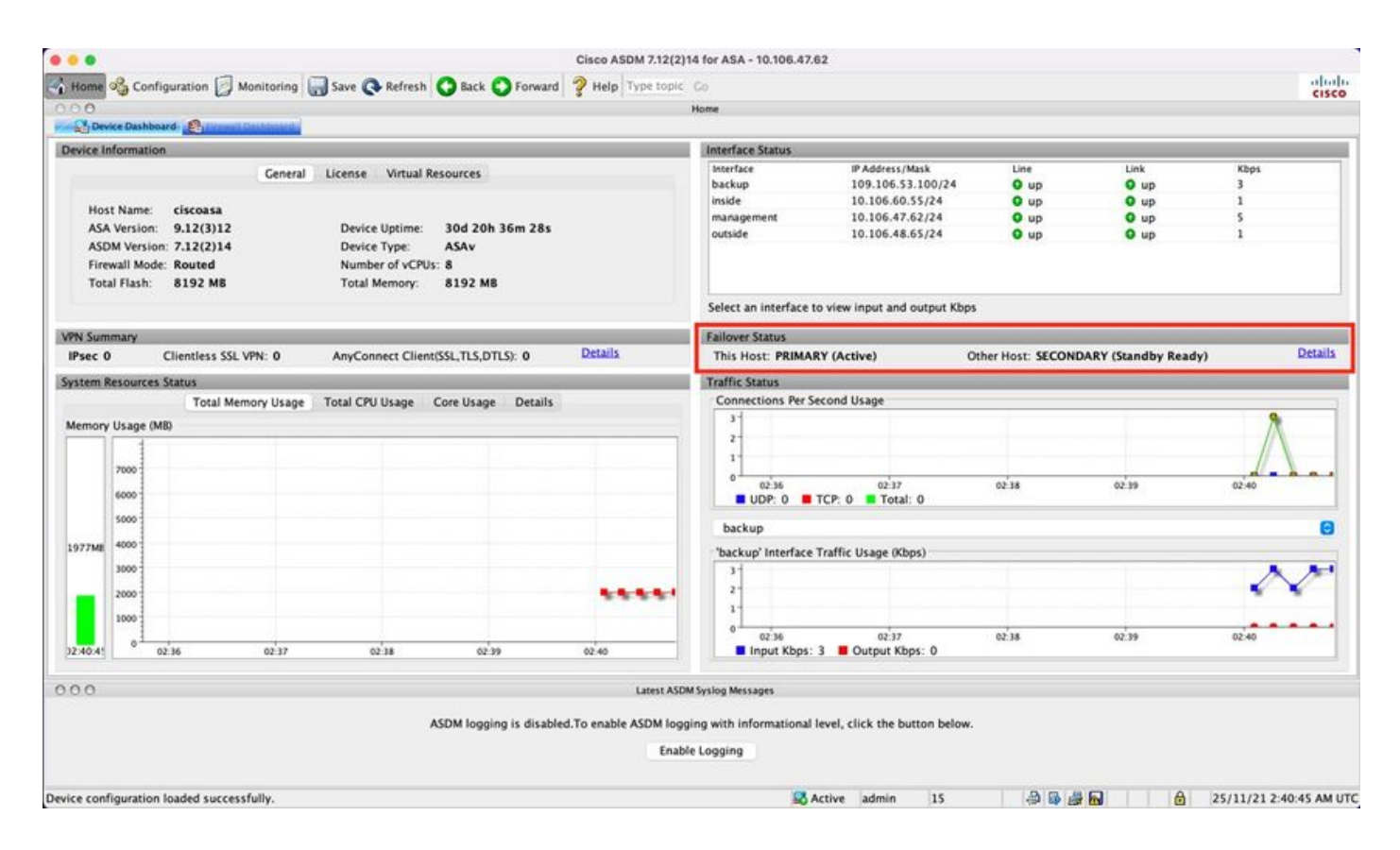

#### Home page ASDM sull'appliance ASA secondaria:

| 100                                                                                                    | ke Dasht                                     | board of  | 9          | under sector |   |            |                                                        |                                                                                       |                                      |                                     |                           | Horme                                                                                                    |                                                 |          |                     |       |         |
|----------------------------------------------------------------------------------------------------|----------------------------------------------|-----------|------------|--------------|---|------------|--------------------------------------------------------|---------------------------------------------------------------------------------------|--------------------------------------|-------------------------------------|---------------------------|----------------------------------------------------------------------------------------------------|-------------------------------------------------|----------|---------------------|-------|---------|
| Device In                                                                                                    | formati                                      | ion       |            |              |   |            |                                                        |                                                                                       |                                      |                                     |                           | Interface Status                                                                                                    |                                                 |          |                     |       |         |
| Ceneral         License         Virtual Resources           Host Name:         ciscoasa           ASA Version:         9.12(3)12         Device Uptime:         30d 20h 39m 10s           ASDM Version:         7.12(2)14         Device Type:         ASAv           Firewall Mode:         Number of vCPUs:         8           Total Flash:         8192 MB         Total Memory:         8192 MB |                                              |           |            |              |   |            | Interface<br>backup<br>inside<br>management<br>outside | IP Address/Mask<br>no ip address<br>no ip address<br>10.106.47,64/24<br>no ip address | Line<br>O up<br>O up<br>O up<br>O up | Unk<br>O up<br>O up<br>O up<br>O up | Kbps<br>2<br>1<br>89<br>1 |                                                                                                    |                                                 |          |                     |       |         |
|                                                                                                    |                                              |           |            |              |   |            |                                                        |                                                                                       |                                      |                                     |                           | Select an interface to                                                                                                    | view input and output Kops                      |          |                     |       |         |
| IPsec 0                                                                                                    | mary                                         | CI        | entless SS | L VPN: 0     | - | AnyConnect | Client                                                 | SSL, TLS, DTLS                                                                        | : 0                                  | Details                             |                           | This Host: SECOND                                                                                                    | ARY (Standby Ready)                             | Other Ho | t: PRIMARY (Active) |       | Details |
| System R                                                                                                    | esource                                      | es Status |            |              |   |            |                                                        |                                                                                       |                                      |                                     | -                         | Traffic Status                                                                                                    |                                                 |          |                     |       | -       |
| 1979ME                                                                                                    | Usage (<br>5000<br>5000<br>5000<br>1000<br>0 | (MB)      |            |              |   |            |                                                        |                                                                                       |                                      |                                     | •                         | 3<br>2<br>1<br>0<br>UDP: 0<br>T<br>backup<br>backup' Interface T<br>5<br>2<br>1<br>0<br>0<br>0<br>0<br>0<br>0<br>0<br>0<br>0<br>0<br>0<br>0<br>0 | 9 0249<br>CP: 2 Total: 2<br>raffic Usage (Kbps) | 02-41    | 02.42               | 02'43 |         |
| 0.0                                                                                                    |                                              |           |            |              |   |            |                                                        |                                                                                       |                                      |                                     | Latras ATPA               | factor Mercene                                                                                                    |                                                 |          |                     |       |         |
|                                                                                                    |                                              |           |            |              |   |            |                                                        | ASDM Io                                                                               | gging is di                          | sabled.To enab                      | ele ASDM loggi<br>Enable  | ng with informational le                                                                                                    | vel, click the button below.                    |          |                     |       |         |

## Firepower Chassis Manager per 4100/9300 con FTD/ASA HA

Pagina Dispositivo logico FCM primario:

| 0   | verview Interface                                                                                                    | Logical Devices                                                      | Security Engine | Platform Setting | S.                                                                  |              |                                                                               |                                                                      |        | System Tools Help admin |
|-----|----------------------------------------------------------------------------------------------------|----------------------------------------------------------------------|-----------------|------------------|---------------------------------------------------------------------|--------------|-------------------------------------------------------------------------------|----------------------------------------------------------------------|--------|-------------------------|
| Log | ical Device List                                                                                                    | 1                                                                    |                 |                  | (1 instances) 0% (0 of 70) Cores Availabl                           | la           |                                                                               |                                                                      |        | C Refresh O Add •       |
|     | ASA                                                                                                    |                                                                      | Standalone      | Status:ok        |                                                                     |              |                                                                               |                                                                      |        | 1                       |
|     | Application                                                                                                    | Version                                                              | Resou           | rce Profile      | Management IP                                                       | Gateway      | P                                                                             | anagement Port                                                       | Status |                         |
| 3   | ASA                                                                                                    | 9.12.4.16                                                            |                 |                  | 10.197.216.7                                                        | 10.197.216.1 | E                                                                             | themet1/7                                                            | Online | C                       |
|     | Interface Na<br>Ethernet:<br>Ethernet:<br>Ethernet:<br>Ethernet:<br>Ethernet:<br>Ethernet:<br>Ethernet:<br>Ethernet:<br>Ethernet:<br>Ethernet:<br>Ethernet:<br>Ethernet: | me<br>11<br>12<br>13<br>13<br>15<br>16<br>18<br>18<br>18<br>19<br>18 |                 |                  | Type<br>data<br>data<br>data<br>data<br>data<br>data<br>data<br>dat |              | Attributes<br>Cluster Operational S<br>HA-LINK-INTF<br>HA-KAN-INTF<br>HA-ROLE | tetus : not-eoplicable<br>: Ethernet3/7<br>: Ethernet3/7<br>: active |        |                         |

Pagina Dispositivo logico FCM secondario:

| Overview Interface  | Logical Devices Se                                                                          | curity Engine Platform Set | tings                                                               |                                                   |                                                                                                    |        | System Tools Help admin |
|---------------------|---------------------------------------------------------------------------------------------|----------------------------|---------------------------------------------------------------------|---------------------------------------------------|----------------------------------------------------------------------------------------------------|--------|-------------------------|
| Logical Device List | t                                                                                           |                            | (1 instances) 0% (0 of 70) Cores An                                 | vallable                                          |                                                                                                    |        | C Ratresh 🗿 Add •       |
| ASA                 |                                                                                             | Standalone Statu           | ook                                                                 |                                                   |                                                                                                    |        | 1 I                     |
| Application         | Version                                                                                     | Resource Profile           | Management IP                                                       | Gateway                                           | Management Port                                                                                         | Status |                         |
| asa 🗉               | 9.12.4.18                                                                                   |                            | 10.197.216.8                                                        | 10.197.216.1                                      | Ethernet1/7                                                                                             | Online | CC                      |
| Interface N         | ame<br>11/1<br>11/2<br>11/3<br>11/3<br>11/4<br>11/6<br>11/6<br>11/6<br>11/6<br>11/7<br>11/7 |                            | Type<br>deta<br>data<br>data<br>data<br>data<br>data<br>data<br>dat | Attribute<br>Cluster<br>H4-L11<br>H4-L01<br>H4-R0 | s<br>Operational Status : not-applicable<br>MINTF : Ethernet3/7<br>- NTTF : Ethernet3/7<br>LE : standby |        |                         |

# Verifica della CLI

#### <#root>

#### >

show running-config failover

```
failover
failover lan unit secondary
failover lan interface failover-link GigabitEthernet0/2
failover replication http
failover link failover-link GigabitEthernet0/2
failover interface ip failover-link 10.10.69.49 255.255.255.0 standby 10.10.69.89
```

I punti importanti da considerare in questo contesto sono i seguenti:

#### failover

failover unità lan secondaria —> se l'unità è primaria o secondaria failover interfaccia lan collegamento di failover Gigabit Ethernet0/2 —> collegamento di failover interfaccia fisica sul dispositivo http per la replica di failover collegamento di failover Gigabit Ethernet0/2 failover interface ip failover-link 10.10.69.49 255.255.255.0 standby 10.10.69.89 —> indirizzo ip del collegamento di failover del dispositivo primario e del dispositivo di standby.

<#root>

>

show failover

Failover On Failover unit Secondary Failover LAN Interface: failover-link GigabitEthernet0/2 (up) Reconnect timeout 0:00:00 Unit Poll frequency 1 seconds, holdtime 15 seconds Interface Poll frequency 5 seconds, holdtime 25 seconds Interface Policy 1 Monitored Interfaces 0 of 311 maximum MAC Address Move Notification Interval not set failover replication http Version: Ours 9.16(0)26, Mate 9.16(0)26 Serial Number: Ours 9A1JSSKW48J, Mate 9ABR3HWFG12 Last Failover at: 01:18:19 UTC Nov 25 2021 This host: Secondary - Standby Ready Active time: 0 (sec) slot 0: ASAv hw/sw rev (/9.16(0)26) status (Up Sys) Interface outside (0.0.0.0): Normal (Not-Monitored) Interface inside (192.168.45.2): Normal (Not-Monitored) Interface diagnostic (0.0.0.0): Normal (Not-Monitored) slot 1: snort rev (1.0) status (up) slot 2: diskstatus rev (1.0) status (up) Other host: Primary - Active Active time: 707216 (sec) Interface outside (0.0.0.0): Normal (Not-Monitored) Interface inside (192.168.45.1): Normal (Not-Monitored) Interface diagnostic (0.0.0.0): Normal (Not-Monitored) slot 1: snort rev (1.0) status (up) slot 2: diskstatus rev (1.0) status (up)

#### Stateful Failover Logical Update Statistics

| Link : failover-lin | k Gigabit | Ethernet0/2 | (up)   |      |
|---------------------|-----------|-------------|--------|------|
| Stateful Obj        | xmit      | xerr        | rcv    | rerr |
| General             | 95752     | 0           | 115789 | 0    |
| sys cmd             | 95752     | 0           | 95752  | 0    |
| up time             | 0         | 0           | 0      | 0    |
| RPC services        | 0         | 0           | 0      | 0    |
| TCP conn            | 0         | 0           | 0      | 0    |
| UDP conn            | 0         | 0           | 0      | 0    |
| ARP tbl             | 0         | 0           | 20036  | 0    |
| Xlate_Timeout       | 0         | 0           | 0      | 0    |
| IP∨6 ND tbl         | 0         | 0           | 0      | 0    |
| VPN IKEv1 SA        | 0         | 0           | 0      | 0    |
| VPN IKEv1 P2        | 0         | 0           | 0      | 0    |
| VPN IKEv2 SA        | 0         | 0           | 0      | 0    |
| VPN IKEv2 P2        | 0         | 0           | 0      | 0    |
| VPN CTCP upd        | 0         | 0           | 0      | 0    |
| VPN SDI upd         | 0         | 0           | 0      | 0    |
| VPN DHCP upd        | 0         | 0           | 0      | 0    |
| SIP Session         | 0         | 0           | 0      | 0    |
| SIP Tx              | 0         | 0           | 0      | 0    |

| SIP Pinhole               | 0                      | 0     | 0 | 0 |
|---------------------------|------------------------|-------|---|---|
| Route Session             | 0                      | 0     | 0 | 0 |
| Router ID                 | 0                      | 0     | 0 | 0 |
| User-Identity             | 0                      | 0     | 1 | 0 |
| CTS SGTNAME               | 0                      | 0     | 0 | 0 |
| CTS PAC                   | 0                      | 0     | 0 | 0 |
| TrustSec-SXP              | 0                      | 0     | 0 | 0 |
| IP∨6 Route                | 0                      | 0     | 0 | 0 |
| STS Table                 | 0                      | 0     | 0 | 0 |
| Rule DB B-Sync            | 0                      | 0     | 0 | 0 |
| Rule DB P-Sync            | 0                      | 0     | 0 | 0 |
| Rule DB Delete            | 0                      | 0     | 0 | 0 |
| Logical Update<br>Cur Max | Queue Informa<br>Total | ation |   |   |

Recv Q: 0 5 504656 Xmit Q: 0 1 95752

Failover attivato: il failover è attivato o disattivato.

Host: secondario - pronto per lo standby. Ruolo del dispositivo e stati delle interfacce.

Altri host: Primary - Active. L'altro dispositivo è in stato Attivo e comunica con il dispositivo corrente.

#### <#root>

#### >

show failover history

| From State                                         | To State               | Reason               |
|----------------------------------------------------|------------------------|----------------------|
| 01:18:14 UTC Nov 25 2021<br>Not Detected           | Negotiation            | No Error             |
| 01:18:27 UTC Nov 25 2021<br>Negotiation            | Just Active            | No Active unit found |
| 01:18:27 UTC Nov 25 2021<br>Just Active            | Active Drain           | No Active unit found |
| 01:18:27 UTC Nov 25 2021<br>Active Drain           | Active Applying Config | No Active unit found |
| 01:18:27 UTC Nov 25 2021<br>Active Applying Config | Active Config Applied  | No Active unit found |
| 01:18:27 UTC Nov 25 2021<br>Active Config Applied  | Active                 | No Active unit found |

Utilizzare questa opzione per verificare gli stati cronologici dei dispositivi e i motivi di tali

cambiamenti:

#### <#root>

>

Г

show failover state

| This hast     | State                      | Last Failure Reason | Date/Time |
|---------------|----------------------------|---------------------|-----------|
| inis nost -   | Secondary<br>Standby Ready | None                |           |
| Other host -  | Primary                    |                     |           |
|               | Active                     | None                |           |
| ====Configura | ation State===             |                     |           |
| Sync Done     | e – STANDBY                |                     |           |
| ====Communica | ation State===             |                     |           |
| Mac set       |                            |                     |           |

Controllare gli stati correnti dei dispositivi e il motivo dell'ultimo failover:

| Campo | Descrizione                                                                                                    |
|-------|----------------------------------------------------------------------------------------------------|
| Campo | Descrizione<br>Visualizza lo stato della sincronizzazione della configurazione.<br>Possibili stati di configurazione per l'unità di standby:<br>• Config Syncing - STANDBY - Impostato durante l'esecuzione della<br>configurazione sincronizzata.<br>• Sincronizzazione configurazione interfaccia - STANDBY<br>• Sync Done - STANDBY - Imposta quando l'unità di standby ha completato<br>la sincronizzazione della configurazione dall'unità attiva.<br>Possibili stati di configurazione per l'unità attiva:<br>• Sincronizzazione configurazione — impostata sull'unità attiva quando<br>esegue una sincronizzazione della configurazione con l'unità di standby.<br>• Sincronizzazione configurazione interfaccia |
|       | <ul> <li>Sincronizzazione configurazione — impostata sull'unità attiva quando<br/>esegue una sincronizzazione della configurazione con l'unità di standby.</li> <li>Sincronizzazione configurazione interfaccia</li> </ul>                                                                                                    |
|       | <ul> <li>Sincronizzazione completata - Impostata quando l'unita attiva ha<br/>completato una corretta sincronizzazione della configurazione con l'unità di<br/>standby.</li> <li>Pronto per la sincronizzazione della configurazione —Impostato sull'unità</li> </ul>                                                                                                    |
|       |                                                                                                    |

| Campo                          | Descrizione                                                                                                    |
|--------------------------------|----------------------------------------------------------------------------------------------------|
|                                | attiva quando l'unità di standby segnala che è pronta per ricevere una sincronizzazione della configurazione.                                                                                                    |
| Stato<br>comunicazione         | <ul> <li>Visualizza lo stato della sincronizzazione degli indirizzi MAC.</li> <li>Mac set - Gli indirizzi MAC sono stati sincronizzati dall'unità peer all'unità.</li> <li>Mac aggiornato - Utilizzato quando un indirizzo MAC viene aggiornato e deve essere sincronizzato con l'altra unità. Utilizzato anche al momento della transizione, in cui l'unità aggiorna gli indirizzi MAC locali sincronizzati dall'unità peer.</li> </ul>                                                                                                    |
| Data/ora                       | Visualizza la data e l'ora dell'errore.                                                                                                    |
| Motivo ultimo<br>errore        | <ul> <li>Visualizza il motivo dell'ultimo errore segnalato. Queste informazioni non vengono cancellate, anche se la condizione di errore viene cancellata. Queste informazioni cambiano solo quando si verifica un failover.</li> <li>Possibili motivi: <ul> <li>Errore interfaccia: il numero di interfacce che non hanno soddisfatto i criteri di failover e hanno causato il failover.</li> <li>Errore di comunicazione: il collegamento di failover non è riuscito o il peer non è attivo.</li> <li>Errore backplane</li> </ul> </li> </ul> |
| State                          | Visualizza lo stato Principale/Secondario e Attivo/Standby per l'unità.                                                                                                    |
| Host<br>corrente/altri<br>host | Questo host indica le informazioni relative al dispositivo su cui è stato eseguito il comando. Un altro host indica le informazioni relative all'altro dispositivo nella coppia di failover.                                                                                                    |

#### <#root>

>

show failover descriptor

outside send: 00020000ffff0000 receive: 00020000ffff0000
inside send: 00020100ffff0000 receive: 00020100ffff0000

# Risoluzione dei problemi

Debug

<#root>

>

debug fover ?

| cable    | Failover LAN status                              |
|----------|--------------------------------------------------|
| cmd-exec | Failover EXEC command execution                  |
| fail     | Failover internal exception                      |
| fmsg     | Failover message                                 |
| ifc      | Network interface status trace                   |
| open     | Failover device open                             |
| rx       | Failover Message receive                         |
| rxdmp    | Failover recv message dump (serial console only) |
| rxip     | IP network failover packet recv                  |
| snort    | Failover NGFW mode snort processing              |
| switch   | Failover Switching status                        |
| sync     | Failover config/command replication              |
| tx       | Failover Message xmit                            |
| txdmp    | Failover xmit message dump (serial console only) |
| txip     | IP network failover packet xmit                  |
| verify   | Failover message verify                          |

Clip:

Acquisizioni interfaccia di failover:

È possibile fare riferimento a questa acquisizione per determinare se i pacchetti hello di failover vengono inviati sul collegamento di failover alla velocità alla quale vengono inviati.

```
>
show capture
capture capfail type raw-data interface Failover [Capturing - 452080 bytes]
match ip host 10.197.200.69 host 10.197.200.89
>
show capture capfail
```

15 packets captured

1: 09:53:18.506611 10.197.200.69 > 10.197.200.89 ip-proto-105, length 54 2: 09:53:18.506687 10.197.200.89 > 10.197.200.69 ip-proto-105, length 54 3: 09:53:18.813800 10.197.200.89 > 10.197.200.69 ip-proto-105, length 46 4: 09:53:18.814121 10.197.200.69 > 10.197.200.89 ip-proto-105, length 50 5: 09:53:18.814151 10.197.200.69 > 10.197.200.89 ip-proto-105, length 62 6: 09:53:18.815143 10.197.200.89 > 10.197.200.69 ip-proto-105, length 62 7: 09:53:18.815158 10.197.200.89 > 10.197.200.69 ip-proto-105, length 50 8: 09:53:18.815372 10.197.200.69 > 10.197.200.89 ip-proto-105, length 50 9: 09:53:19.514530 10.197.200.89 > 10.197.200.69 ip-proto-105, length 54 10: 09:53:19.514972 10.197.200.69 > 10.197.200.89 ip-proto-105, length 54 11: 09:53:19.718041 10.197.200.69 > 10.197.200.89 ip-proto-9, length 70 12: 09:53:20.533084 10.197.200.69 > 10.197.200.89 ip-proto-105, length 54 13: 09:53:20.533999 10.197.200.89 > 10.197.200.69 ip-proto-105, length 54 14: 09:53:20.686625 10.197.200.89 > 10.197.200.69 ip-proto-9, length 74 15: 09:53:20.686732 10.197.200.69 > 10.197.200.89 ip-proto-9, length 74 15 packets shown

Acquisizione ARP sul collegamento di failover:

È possibile eseguire questa acquisizione per verificare se i peer dispongono di voci Mac nella tabella ARP.

<#root>

>

show capture

capture caparp type raw-data ethernet-type arp interface Failover [Capturing - 1492 bytes]

show capture caparp

22 packets captured

```
1: 11:02:38.235873 arp who-has 10.197.200.69 tell 10.197.200.89
2: 11:02:38.235934 arp reply 10.197.200.69 is-at 0:50:56:a0:85:6c
3: 11:03:47.228793 arp who-has 10.197.200.69 tell 10.197.200.89
4: 11:03:47.228870 arp reply 10.197.200.69 is-at 0:50:56:a0:85:6c
5: 11:08:52.231296 arp who-has 10.197.200.69 tell 10.197.200.89
6: 11:08:52.231387 arp reply 10.197.200.69 is-at 0:50:56:a0:85:6c
7: 11:32:49.134163 arp who-has 0.0.0.0 (ff:ff:ff:ff:ff:ff) tell 0.0.0.0 (0:0:0:0:0:0)
8: 11:32:50.226443 arp who-has 10.197.200.1 tell 10.197.200.28
9: 11:42:17.220081 arp who-has 10.197.200.89 tell 10.197.200.69
10: 11:42:17.221652 arp reply 10.197.200.89 is-at 0:50:56:a0:72:4d
11: 11:42:20.224124 arp who-has 10.197.200.89 tell 10.197.200.69
12: 11:42:20.225726 arp reply 10.197.200.89 is-at 0:50:56:a0:72:4d
13: 11:42:25.288849 arp who-has 10.197.200.69 tell 10.197.200.89
14: 11:42:25.288956 arp reply 10.197.200.69 is-at 0:50:56:a0:85:6c
15: 11:46:17.219638 arp who-has 10.197.200.89 tell 10.197.200.69
16: 11:46:17.220295 arp reply 10.197.200.89 is-at 0:50:56:a0:72:4d
```

```
17: 11:47:08.135857 arp who-has 10.197.200.69 tell 10.197.200.89
18: 11:47:08.135994 arp reply 10.197.200.69 is-at 0:50:56:a0:85:6c
19: 11:47:11.142418 arp who-has 10.197.200.89 tell 10.197.200.69
20: 11:47:11.143150 arp reply 10.197.200.89 is-at 0:50:56:a0:72:4d
21: 11:47:18.213993 arp who-has 10.197.200.69 tell 10.197.200.89
22: 11:47:18.214084 arp reply 10.197.200.69 is-at 0:50:56:a0:85:6c
22 packets shown
```

# Scenari

Se l'unità peer non riesce a unirsi al gruppo HA oppure si verifica un errore durante la distribuzione delle modifiche dall'unità attiva, accedere all'unità guasta, passare alla pagina Alta disponibilità e fare clic sul collegamento Cronologia failover.

Errore di APP-SYNC

Se l'output show failover history indica un errore di sincronizzazione dell'app, si è verificato un problema al momento della fase di convalida HA, in cui il sistema verifica che le unità possano funzionare correttamente come gruppo ad alta disponibilità.

Viene visualizzato il messaggio "Tutte le convalide passate" quando lo stato Da è Sincronizzazione app e il nodo passa allo stato Pronto per standby.

In caso di errore di convalida, il peer passa allo stato Disabilitato (Non riuscito). Risolvere i problemi per fare in modo che i peer funzionino di nuovo come gruppo a disponibilità elevata.

Si noti che se si corregge un errore di sincronizzazione dell'app e si apportano modifiche all'unità attiva, è necessario distribuirle e quindi riprendere HA affinché il nodo peer possa essere aggiunto.

I messaggi indicano gli errori e spiegano come risolvere i problemi. Questi errori possono verificarsi in un join di nodo e in ogni distribuzione successiva.

Al momento dell'aggiunta di un nodo, il sistema esegue un controllo rispetto all'ultima configurazione distribuita sull'unità attiva.

Il nodo in standby non riesce ad accedere a HA con "Errore di sincronizzazione dell'app CD in Applicazione configurazione app non riuscita"

Sulla riga di comando di Standby FTD, /ngfw/var/log/action\_queue.log deve avere il motivo dell'errore di configurazione.

Correzione: una volta identificato l'errore di configurazione, dopo aver apportato le modifiche necessarie, è possibile riprendere la funzione HA. Vedere Cisco bug <u>IDCSCvu1561</u>.

| =============================== |                    |                           |
|---------------------------------|--------------------|---------------------------|
| From State                      | To State           | Reason                    |
|                                 |                    |                           |
| 15:10:16 CDT Sep 28 2021        |                    |                           |
| Not Detected                    | Disabled           | No Error                  |
| 15:10:18 CDT Sep 28 2021        |                    |                           |
| Disabled                        | Negotiation        | Set by the config command |
| 15:10:24 CDT Sep 28 2021        | -                  |                           |
| Negotiation                     | Cold Standby       | Detected an Active mate   |
| 15:10:25 CDT Sep 28 2021        |                    |                           |
| Cold Standby                    | App Sync           | Detected an Active mate   |
| 15:10:55 CDT Sep 28 2021        |                    |                           |
| App Sync                        | Disabled           |                           |
|                                 |                    |                           |
| CD App Sync error 18 App Co     | oning Apply Falled |                           |
|                                 |                    |                           |
|                                 |                    |                           |

Il nodo in standby non riesce a unirsi a HA con "progressione stato HA non riuscita a causa del timeout di SINCRONIZZAZIONE APP"

Sulla riga di comando di Standby FTD, /ngfw/var/log/ngfwmanager.log deve avere il motivo per il timeout di app-sync.

In questa fase, anche le distribuzioni dei criteri hanno esito negativo perché l'unità attiva ritiene che la sincronizzazione delle app sia ancora in corso.

La distribuzione dei criteri genera l'errore: "poiché il processo di aggiunta a newNode/AppSync è in corso, le modifiche alla configurazione non sono consentite e pertanto la richiesta di distribuzione viene rifiutata. Riprovare la distribuzione in un secondo momento"

Risoluzione: talvolta, quando si riprende la disponibilità elevata sul nodo Standby, il problema può essere risolto.

Vedere l'ID bug Cisco <u>CSCvt48941</u> Vedere l'ID bug Cisco <u>CSCvx1636</u>

#### <#root>

| From State                                                       | To State     | Reason                    |
|------------------------------------------------------------------|--------------|---------------------------|
| 19:07:01 EST MAY 31 2021<br>Not Detected                         | Disabled     | No Error                  |
| 19:07:04 EST MAY 31 2021<br>Disabled<br>19:07:06 EST MAY 31 2021 | Negotiation  | Set by the config command |
| Negotiation<br>19:07:07 EST MAY 31 2021                          | Cold Standby | Detected an Active mate   |
| Cold Standby<br>21:11:18 EST Jun 30 2021                         | App Sync     | Detected an Active mate   |
| App Sync                                                         | Disabled     |                           |

HA state progression failed due to APP SYNC timeout

\_\_\_\_\_

Il nodo in standby non riesce a unirsi a HA con "Errore di sincronizzazione dell'app su CD Impossibile applicare la configurazione del provider di servizi condivisi in standby"

Sulla riga di comando di Standby FTD, /ngfw/var/log/ngfwmanager.log deve avere la causa esatta dell'errore.

Correzione: talvolta, quando si riattiva la disponibilità elevata sul nodo Standby, il problema può essere risolto.

Vedere ID bug Cisco CSCvy 04965

<#root>

| From State                               | To State                     | Reason                    |
|------------------------------------------|------------------------------|---------------------------|
| 04:15:15 UTC Apr 17 2021                 | Disabled                     | No Error                  |
| 04:15:24 UTC Apr 17 2021                 | DISUBICU                     |                           |
| Disabled<br>04:16:12 UTC Apr 17 2021     | Negotiation                  | Set by the config command |
| Negotiation                              | Cold Standby                 | Detected an Active mate   |
| O4:16:13 UIC Apr 17 2021<br>Cold Standby | App Sync                     | Detected an Active mate   |
| 04:17:44 UTC Apr 17 2021                 | Disablad                     |                           |
|                                          |                              |                           |
| CD App Sync error is Failed              | d to apply SSP config on sta | andby                     |
|                                          |                              |                           |

#### Controllo stato non riuscito

"HELLO non sentito da mate" indica che il mate è offline o che il collegamento di failover non comunica i messaggi HELLO keepalive.

Provare ad accedere all'altro dispositivo. Se il protocollo SSH non funziona, accedere alla console e verificare che il dispositivo sia operativo o offline.

Se operativo, identificare la causa dell'errore con il comando show failover state.

Se non è operativo, provare a riavviare normalmente e verificare se sono presenti registri di avvio sulla console. In caso contrario, il dispositivo può essere considerato guasto hardware.

\_\_\_\_\_\_ To State From State Reason \_\_\_\_\_ 04:53:36 UTC Feb 6 2021 Standby Ready Failed Interface check 02:12:46 UTC Jul 11 2021 HELLO not heard from mate Standby Ready Just Active 02:12:46 UTC Jul 11 2021 Active Config Applied Active HELLO not heard from mate \_\_\_\_\_

#### Spegnimento o errore del disco

Se l'FTD riporta questo errore, "Rileva errore del motore di ispezione a causa di un guasto del disco", ci sono 2 possibilità.

Il motore di rilevamento (istanza SNORT) è inattivo

È possibile convalidare questa condizione con il comando sul lato Linux, pmtool status | grep-i de

Correzione: se una delle istanze è inattiva, verificare la presenza di /ngfw/var/log/messages e identificare la causa.

Il Dispositivo Mostra Un Utilizzo Elevato Del Disco

È possibile convalidare questa condizione con il comando df -Th sul lato Linux.

Risoluzione: identificare la directory che utilizza la maggior parte del disco e contattare TAC per eliminare i file indesiderati.

| From State                                       | To State                    | Reason                      |
|--------------------------------------------------|-----------------------------|-----------------------------|
| Active Config Applied<br>16:07:18 UTC Dec 5 2020 | Active                      | No Active unit found        |
| Active<br>16:07:20 UTC Dec 5 2020                | Standby Ready               | Other unit wants me Standby |
| Standby Ready                                    | Failed                      |                             |
| Detect Inspection engine                         | failure due to disk failure |                             |
| 16:07:29 UTC Dec 5 2020                          |                             |                             |
|                                                  |                             |                             |

#### Errore della scheda di servizio

Questi problemi vengono generalmente segnalati a causa di un errore del modulo Firepower sui dispositivi ASA 5500-X. Verificare l'integrità del modulo tramite show module sfr details.

Correzione: raccogliere il syslog ASA intorno all'ora dell'errore, che può contenere dettagli quali l'errore del controllo o del piano dati.

Ciò può essere dovuto a diversi motivi nel modulo SFR. Si consiglia di aprire TAC per trovare la causa principale di questo problema sull'IPS.

<#root>

\_\_\_\_\_ \_\_\_\_\_ To State From State Reason \_\_\_\_\_ 21:48:19 CDT Aug 1 2021 Active Standby Ready Set by the config command 21:48:19 CDT Aug 1 2021 Standby Ready Just Active Service card in other unit has failed 21:48:19 CDT Aug 1 2021 Active Config Applied Active Service card in other unit has failed \_\_\_\_\_

#### Errore heartbeat MIO

Firepower Threat Defense/ASA segnala un guasto causato da "MIO-blade heartbeat failure" su FPR1K, 2K, 4K, 9K.

Vedere ID bug Cisco <u>CSCvy1484</u> Vedere ID bug Cisco <u>CSCvh2647</u>

| From State                                        | To State    | Reason                    |
|---------------------------------------------------|-------------|---------------------------|
| 20:14:45 EDT Apr 14 2021<br>Active Config Applied | Active      | No Active unit found      |
| 20:15:18 EDT Apr 14 2021<br>Active                | Failed      |                           |
| MIO-blade heartbeat failur                        | 9           |                           |
| 20:15:19 EDT Apr 14 2021<br>Failed                | Negotiation | MIO-blade heartbeat recov |

# Informazioni correlate

- <u>https://www.cisco.com/c/en/us/td/docs/security/asa/asa-cli-reference/S/asa-command-ref-S/show-f-to-show-ipu-commands.html</u>
- <u>https://www.cisco.com/c/en/us/td/docs/security/firepower/640/fdm/fptd-fdm-config-guide-640/fptd-fdm-ha.html#id\_72185</u>
- Documentazione e supporto tecnico Cisco Systems

#### Informazioni su questa traduzione

Cisco ha tradotto questo documento utilizzando una combinazione di tecnologie automatiche e umane per offrire ai nostri utenti in tutto il mondo contenuti di supporto nella propria lingua. Si noti che anche la migliore traduzione automatica non sarà mai accurata come quella fornita da un traduttore professionista. Cisco Systems, Inc. non si assume alcuna responsabilità per l'accuratezza di queste traduzioni e consiglia di consultare sempre il documento originale in inglese (disponibile al link fornito).